# Linux 2.6 内核移植(for AT91rm9200)文档

### 一.U-boot 编译及改动

- 1. 获得 U-boot
- 2. 修改 u-boot -1.0.0 部分源代码
- 3. 修改 U-boot 传递给内核的参数
- 4. 编译 U-boot

### 二.获得 linux kernel 源码及相应硬件的 patch

- 1.下载 linux 2.6.12 内核源代码
- 2.下载 for at91rm9200 patch

### 三.编译内核

- 1. 交叉编译环境的建立
- 2. 配置内核的详细步骤
- 3. 修改网卡驱动

### 四.更新 Ramdisk 及工具集(busybox)

- 1. 关于 Ramdisk 的介绍
- 2. 制作 Ramdisk 方法一
- 3. 制作 Ramdisk 方法二
- 4. 使用新版本的 busybox

### 五. 一些有用的网站

### 一. U-boot 编译及改动

1. 获得 U-boot

U-boot1.0.0, 可以从 <u>http://sourceforge.net/projects/u-boot</u> 网站 下载。推荐使用更高一级的版本。

将下载到的 u-boot-1.0.0.tar.bz2 在 linux 环境下解压缩。

```
# tar jxvf u-boot-1.0.0.tar.bz2
```

- 2. 修改 u-boot -1.0.0 部分源代码
  - a. 更改网口驱动程序。

原版 u-boot 的网口 I/O 配置不符合自产板要求,更换文件

# /u-boot/cpu/at91rm9200/at91rm9200\_ether.c

可根据网口芯片选型情况,采用 at91rm9200\_ether(dvcom).c 或 at91rm9200\_ether(lxt971).c进行替换。详情见文件内注释。

b. 添加 intel flash 驱动及命令

将 #/u-boot/common/cmd\_mem.c 用 cmd\_mem(intel).c 文件进行替换。使其具备对 intel flash 的通过"fl"命令,写及删除能力。 若使用 mem291v160 芯片,可将

/u-boot/board/at91rm9200dk/flash.c

文件用 flash(fuji).c 文件替换。此时用 u-boot 本身具备的命令 ("cp","erase"等)进行 flash 操作。

c. 加入 xdown load 命令

在/u-boot/common/ 目录下添加 xmodem.c、cmd\_xdownload 文件

将/u-boot/common/Makefile 文件第 50 行修改为:

virtex2.o xilinx.o cmd\_xdownload.o xmodem.o

d. 加入 ping 命令

将/u-boot/include/configs/at91rm9200dk.h

用 at91rm9200dk(liqi)进行替换,以配置 mac 地址、ip 地址及系统 其他相应参数。

#### 第2页共13页

- e. 加入 linux 参数传递函数及 linux 引导代码 将/u-boot/common/main.c
   用 at91rm9200dk(ligi)进行替换,以加入引导代码
- f. 根据本板情况划分内存空间 根据本板属性更改/u-boot/include/configs/at91rm9200dk.h文件 使用 64MB SDRAM 内存配置参考如下: #define COMMAND\_LINE "initrd=0x20800000,32M root=/dev/ram init=/linuxrc console=ttyS0" #define CONFIG\_BOOTARGS "initrd=0x20800000,64M root=/dev/ram init=/linuxrc console=ttyS0,115200"

#define BOOT\_COMMAND "go 20c00000"
#define INITRD\_START 0x20400000
#define INITRD\_LEN 0x00400000

#define FLASH\_UB00T\_START 0x10020000

#define FLASH\_KERNEL\_START 0x10040000

#define FLASH\_RAMDISK\_START 0x10140000

#define FLASH\_BASEBOOT\_LEN 0x00020000
#define FLASH\_UBOOT\_LEN 0x00020000
#define FLASH\_KERNEL\_LEN 0x00100000
#define FLASH\_RAMDISK\_LEN INITRD\_LEN

#define RAM\_UBOOT\_START 0x21f00000
#define RAM\_KERNEL\_LOAD\_START 0x23000000
#define RAM RAMDISK START INITRD START

使用 16MB SDRAM 内存配置参考如下:

```
#define COMMAND_LINE "initrd=0x20400000,8M root=/dev/ram
init=/linuxrc console=ttyS0"
#define CONFIG_BOOTARGS "initrd=0x20400000,8M
root=/dev/ram init=/linuxrc console=ttyS0,115200"
```

#define BOOT\_COMMAND "go 20c00000"
#define INITRD\_START 0x20400000
#define INITRD\_LEN 0x00400000

#define FLASH\_UBOOT\_START 0x10020000
#define FLASH\_KERNEL\_START 0x10040000
#define FLASH\_RAMDISK\_START 0x10140000

#define FLASH\_BASEBOOT\_LEN 0x00020000
#define FLASH\_UBOOT\_LEN 0x00020000
#define FLASH\_KERNEL\_LEN 0x00100000
#define FLASH\_RAMDISK\_LEN INITRD\_LEN

#define RAM\_UBOOT\_START 0x20f00000
#define RAM\_KERNEL\_LOAD\_START 0x20c00000
#define RAM\_RAMDISK\_START INITRD\_START

3. 修改 U-boot 传递给内核的参数

在/u-boot/include/configs/at91rm9200dk.h 28 行中修改 U-boot 传递 给内核的参数:

#define COMMAND\_LINE "initrd=0x20800000,0x1377c4 root=/dev/ram init=/linuxrc console=ttyS0,115200"

注意:在2.6内核中, initrd=后的格式为 "start\_address,size" 其中 size 为 Ramdisk.gz 大小,否则在启动后导致 shell 启动不了。 4. 编译 U-boot

- # make distclean
- # make at91rm9200dk\_config
- # make
- 生成 u-boot.bin,并将其写入 flash 相应地址。

## 二.获得 linux kernel 源码及相应硬件的 patch

1.下载 linux 2.6.12 内核源代码。
 在 www.kernel.org 上下载 linux-2.6.12-rc1.tar.gz
 2.下载 for at91rm9200 patch。
 在 www.maxim.org.za/AT91ARM9200/2.6/ (附录 1)
 下载 2.6.12-rc1-at91.patch.gz

### 三.编译内核

1. 交叉编译环境的建立。

参考 linux-2.6.12-rc1/README 中关于编译环境的说明:

COMPILING the kernel:

Make sure you have gcc 2.95.3 available.

Gcc 2.91.66 (egcs-1.1.2), and gcc 2.7.2.3 are known to miscompile some parts of the kernel, and are \*no longer supported\*.

Also remember to upgrade your binutils package (for as/Id/nm and company)

\*\*\*\*\*\*

若使用 cross-3.2. tar.gz 作为交叉编译器,在编译内核时出现如下错误:

```
HPD
          include/linux/version.h
  SYMLINK include/asm -> include/asm-arm
          include/linux/autoconf.h -> include/config/*
  SPLIT
          scripts/mod/empty.o
  CC
 HOSTCC scripts/mod/mk_elfconfig
          scripts/mod/elfconfig.h
 MKELF
 HOSTCC
          scripts/mod/file2alias.o
 HOSTCC
          scripts/mod/modpost.o
          scripts/mod/sumversion.o
 HOSTCC
 HOSTLD
          scripts/mod/modpost
 HOSTCC
          scripts/kallsyms
 HUSICC Scripts/kallsyms
HOSTCC scripts/conmakehash
SYMLINK include/asm-arm/arch -> include/asm-arm/arch-at91rm9200
 CC
          arch/arm/kernel/asm-offsets.s
arch/arm/kernel/asm-offsets.c:38:2: #error Your compiler is too buggy; it is kno
wn to miscompile kernels.
arch/arm/kernel/asm-offsets.c:39:2: #error Known good compilers: 2.95.3, 2.95.4,
2.96, 3.3
make[1]: *** [arch/arm/kernel/asm-offsets.s] Error 1
make: *** [arch/arm/kernel/asm-offsets.s] Error 2
```

若使用华恒提供版本为2.95.3的编译器,在编译内核时会出现如下错误:

```
CC init/initramfs.o

CC init/calibrate.o

LD init/built-in.o

CHK usr/initramfs_list

AS usr/initramfs_data.o

usr/initramfs_data.S: Assembler messages:

usr/initramfs_data.S:29: Error: Unknown pseudo-op: `.incbin'

make[1]: *** [usr/initramfs_data.o] Error 1

make: *** [usr] Error 2
```

使用版本号为3.4.1的arm-linux-gcc-3.4.1.tar.bz2做为编译环境,编译成功。

注意: • 文中所提到的交叉编译器在所附文件中有备份。

- 将交叉编译器(cross compiler)解压到适当目录下,相应的交 叉编译环境就建成了。
- 相应命令为: (注意适当调整路径)
- # mkdir /cross
- # cd /cross
- # tar jxvf arm-linux-gcc-3.4.1.tar.bz2

此时的交叉编译环境的路径为:

/cross/usr/local/arm/3.4.1/bin/arm-linux-gcc

2. 配置内核的详细步骤。

相应文档参考(在所附文件中有备份):

http://www.arm.linux.org.uk/docs/kerncomp.php

# cd /src/linux-2.6.12-rc1

# zcat /2.6.12-rc1-at91.patch.gz | patch - p1

注意:这时会打印一些信息,查看是否有错误报告,若有错误,从下几个方面 查找:patch 版本是否匹配,patch 与 2.6 源代码是否完整。

# vi Makefile

查找到如下:

ARCH ?= \$(SUBARCH)

CROSS\_COMPILE ?=

修改为:

ARCH

?= arm

CROSS\_COMPILE ?= 相应交叉编译环境

# make at91rm9200dk\_defconfig

# make menuconfig->system type

显示如下,则配置基本成功。

| Linux Kernel v2.6.12-rc1 Configuration                                                                                                    |
|----------------------------------------------------------------------------------------------------|
| System Type<br>Arrow keys navigate the menu. <enter> selects submenus&gt;.<br/>Highlighted letters are hotkeys. Pressing <y> includes, <n> excludes,<br/><m> modularizes features. Press <esc><esc> to exit, <? > for Help,  for Search. Legend: [*] built-in [] excluded <m> module &lt; &gt;<br/>+</m></esc></esc></m></n></y></enter> |
| ARM system type (AT91RM9200)><br>AT91RM9200 Implementations><br>Processor Type<br>[*] Support ARM920T processor<br>Processor Features<br>[ ] Support Thumb user binaries<br>[ ] Disable I-Cache<br>[ ] Disable I-Cache<br>[ ] Disable D-Cache<br>[ ] Force write through D-cache                                                         |
| <mark><select></select></mark> < Exit > < Help >                                                                                                    |

# make menuconfig

进行内核的相应配置。

# make

注意: ● 在/src/linux-2.6.12-rc1/arch/arm/boot/ 下生成 zImage。

- 编译时间较长, P4 2.8G, 512M 约为 30 分钟(linux 在虚拟机中运行)。
- 将 z Image 写入 f Iash, 启动成功, 但网卡 MAC 地址全为 0, 网络不通。

```
3. 修改网卡驱动。
   驱动源码在/src/linux-2.6.12-rc1/drivers/net/arm/at91 ether.c
   293 行: 在 get mac address()中指定 MAC 地址,
   static char default ether addr [] = \{0x00, 0x01, 0x02, 0x03, 0x04, 0x09\};
   修改后源代码如下: (原始文件与修改后文件均在所附文件中有备份)
   *****
   static void get mac address(struct net device *dev) {
      AT91PS EMAC regs = (AT91PS EMAC) dev->base addr;
      char addr[6];
         /*add by vcom*/
       static char default_ether_addr [] =
   \{0x00, 0x01, 0x02, 0x03, 0x04, 0x09\};
       /*end add by vcom*/
      unsigned int hi, lo;
      /* Check if bootloader set address in Specific-Address 1 */
      hi = regs - EMAC_SA1H;
      lo = regs -> EMAC_SA1L;
      memcpy(dev->dev addr,&default zhong ether addr,6);
   }
           在/src/linux-2.6.12-rc1/include/asm-arm/arch-at91rm9200/pio.h
   75 行:修改为如下所示:
   *****
   /*
    * Configure Ethernet for MII mode.
    */
   /*static inline void AT91 CfgPIO EMAC MII(void) {
      AT91_SYS->PIOA_PDR = AT91C_PA16_EMDIO | AT91C_PA15_EMDC
                                                            AT91C_PA14_ERXER | AT91C_PA13_ERX1
         | AT91C_PA12_ERX0 | AT91C_PA11_ECRS_ECRSDV | AT91C_PA10_ETX1
         | AT91C_PA9_ETX0 | AT91C_PA8_ETXEN | AT91C_PA7_ETXCK_EREFCK;
      AT91 SYS->PIOB PDR = AT91C PB19 ERXCK | AT91C PB18 ECOL |
AT91C_PB17_ERXDV
```

| AT91C\_PB16\_ERX3 | AT91C\_PB15\_ERX2 | AT91C\_PB14\_ETXER | AT91C PB13 ETX3 | AT91C PB12 ETX2; AT91 SYS->PIOB BSR = AT91C PB19 ERXCK | AT91C PB18 ECOL | AT91C PB17 ERXDV | AT91C PB16 ERX3 | AT91C PB15 ERX2 | AT91C PB14 ETXER | AT91C PB13 ETX3 | AT91C PB12 ETX2; }\*/ /\*ligi add here\*/ static inline void AT91\_CfgPI0\_EMAC\_MII(void) { AT91 SYS->PIOA PDR |= AT91C PA16 EMDIO | AT91C PA15 EMDC AT91C PA14 ERXER AT91C PA13 ERX1 AT91C PA12 ERX0 AT91C PA11 ECRS ECRSDV | AT91C PA7 ETXCK EREFCK: AT91 SYS->PIOD PDR |= AT91C PD0 ETX0 | AT91C PD1 ETX1 AT91C PD4 ETXEN |AT91C PD2 ETX2 | AT91C PD3 ETX3 | AT91C PD5 ETXER ; AT91 SYS->PIOB\_PDR |= AT91C\_PB25\_EF100 | AT91C\_PB19\_ERXCK | AT91C\_PB18\_ECOL | AT91C\_PB17\_ERXDV | AT91C\_PB16\_ERX3 | AT91C\_PB15\_ERX2; AT91 SYS->PIOD BSR |= AT91C PD2 ETX2 | AT91C PD3 ETX3 AT91C PD5 ETXER ; AT91 SYS->PIOB BSR |= AT91C PB25 EF100 | AT91C PB19 ERXCK | AT91C PB18 ECOL | AT91C PB17 ERXDV | AT91C PB16 ERX3 | AT91C PB15 ERX2 ; } /\*ligi add end\*/ 修改后 MII 接口的网络也可正常使用。此时,该驱动可以支持 MII 接口与 RMII

接口网络,(在配置内核时选择适当的网络设备配置)。重新编译内核,将内核写入 flash,重启板子,网络可用。

### 四.更新 Ramdisk 及工具集(busybox)

内核启动正常后,若使用 2.4 版本的 ramdisk(busybox-1.00-pre10),在使用 shell 命令时会出现如下错误或告警:

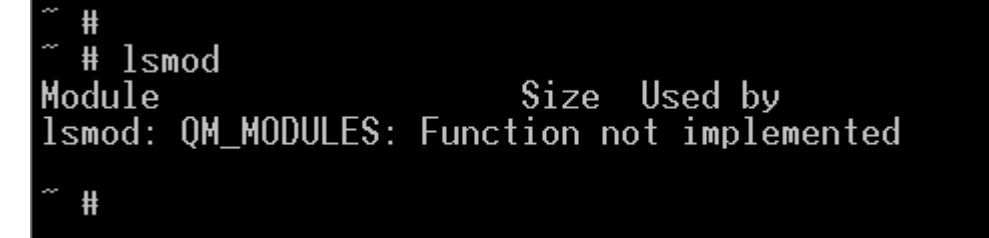

或出现:命令版本与内核版本不匹配等,此时需更新 ramdisk。

1. 关于 RAMDISK 的介绍。

把 ramdisk.image.gz 解压后 mount -o loop 到一个目录上(mount -o loop ramdisk.img /mnt),这样就可以看到 ramdisk 里面的文件系统内容,这时 再把你的新编译的 busybox 的可执行文件复制到这个目录的 bin 目录下面覆 盖原来的文件,重新建立链接,umount 这个目录,再 gzip 压缩,这样你所 作的改动就被带到这个新生成的 ramdisk.image.gz 文件里面了,然后你烧 写这个文件就可以看到新的文件系统了。

简单的步骤:

- # gunzip ramdisk.image.gz
- # mount -o loop ramdisk.image /mnt
- # cp -f busybox /mnt/bin
- # umount /mnt
- # gzip ramdisk.image

注意:要自己调整目录路径

```
2.制作 Ramdisk 方法一。
```

创建一个简单的基于 Ext2fs 的 Ramdisk

```
# mke2fs -vm0 /dev/ram 4096
```

- # mount -t ext2 /dev/ram /mnt
- # cd /mnt
- # cp /bin, /sbin, /etc, /dev ... files in mnt
- # cd ../
- # umount /mnt
- # dd if=/dev/ram bs=1k count=4096 of=ramdisk.img

说明:

● mke2fs 是用于在任何设备上创建 ext2 文件系统的实用程序 — 它创建 超级块、索引节点以及索引节点表等等。

●在上面的用法中,/dev/ram 是上面构建有 4096 个块的 ext2 文件系统的 设备。然后,将这个设备(/dev/ram)挂装在名为 /mnt 的临时目录上并且 复制所有必需的文件。一旦复制完这些文件,就卸装这个文件系统并且设备

(/dev/ram)的内容被转储到一个文件(ext2ramdisk)中,它就是所需的 Ramdisk(Ext2 文件系统)。

●上面的顺序创建了一个 4 MB 的 Ramdisk,并用必需的文件实用程序来填充它。一些要包含在 Ramdisk 中的重要目录是:

/bin — 保存大多数像 init、busybox、shell、文件管理实用程序等二进制文件。

/dev — 包含用在设备中的所有设备节点

/etc — 包含系统的所有配置文件

/lib — 包含所有必需的库,如 libc、libdl 等

3.制作 ramdisk 的方法二。

(1) 建立 loop 设备的临时挂接点和一个大小为 6M(大小可以调节)的临时文

件,并将其清零:

# mkdir /mnt/loop 2>/dev/null

# dd if=/dev/zero of=/tmp/loop\_tmp bs=1k count=6144 >/dev/null

(2) 将 loop 设备与临时文件联系起来

# losetup /dev/loop0 /tmp/loop\_tmp

(3) Linux 內核识别两种可以直接拷贝到 RAMDISK 的文件系统,它们是minix 和 ext2, ext2 性能更好:

# mke2fs -m 0 /dev/loop0 2>/dev/null

mke2fs 将会自动判断设备容量的大小并相应地配置自身, -m 0 参数防止它给 root 保留空,这样会腾出更多地有用空间。

(4) 接着把虚拟盘挂在节点/mnt 上:

# mount /dev/loop0 /mnt/loop -t ext2

(5) 将制作好的 root 文件系统拷贝到所挂的节点上, 卸下挂接点, 删除建

#### 第 11 页 共 13 页

立的挂接点。

# cp -a /ramdisk/\* /mnt/loop

# umount /mnt/loop

现在制作的/tmp/loop\_tmp 就是一个 6M 的 ramdisk 文件

4. 使用新版本的 busybox。

(1) 在 busybox.net 上下载新版本的 busybox-1.00.tar.gz

(2) 解压,make menuconfig->Build Options 选定

[\*]Do you want to Build Busybox with a Cross Compiler? 并修改交叉编译环境

注意:● 新版的 busybox 使用的编译器为附带的 2.95.2 的编译器。

- make menuconfig->Coreutils->[]usleep
   取消选择,否则编译会出错,跳过 usleep。
- 修改 src/busybox/shell/ash.c 中约 6479 行:

/\* ofd=fd=open(\_PATCH\_TTY,O\_RDWD);\*/

修改为:

ofd=fd=open( "/dev/ttyS0", 0\_RDWD);

否则可能会出现不能使用 Ctrl+C 的情况

● 调试 busybox 时可采用逐步增删的方法,最终形成所需的 busybox。

(3) make

生成 busybox 及 busybox. links

替换 Ramdisk 中的 busybox,并重新建立链接,例如:

# cd /bin

# In -s /bin/busybox insmod

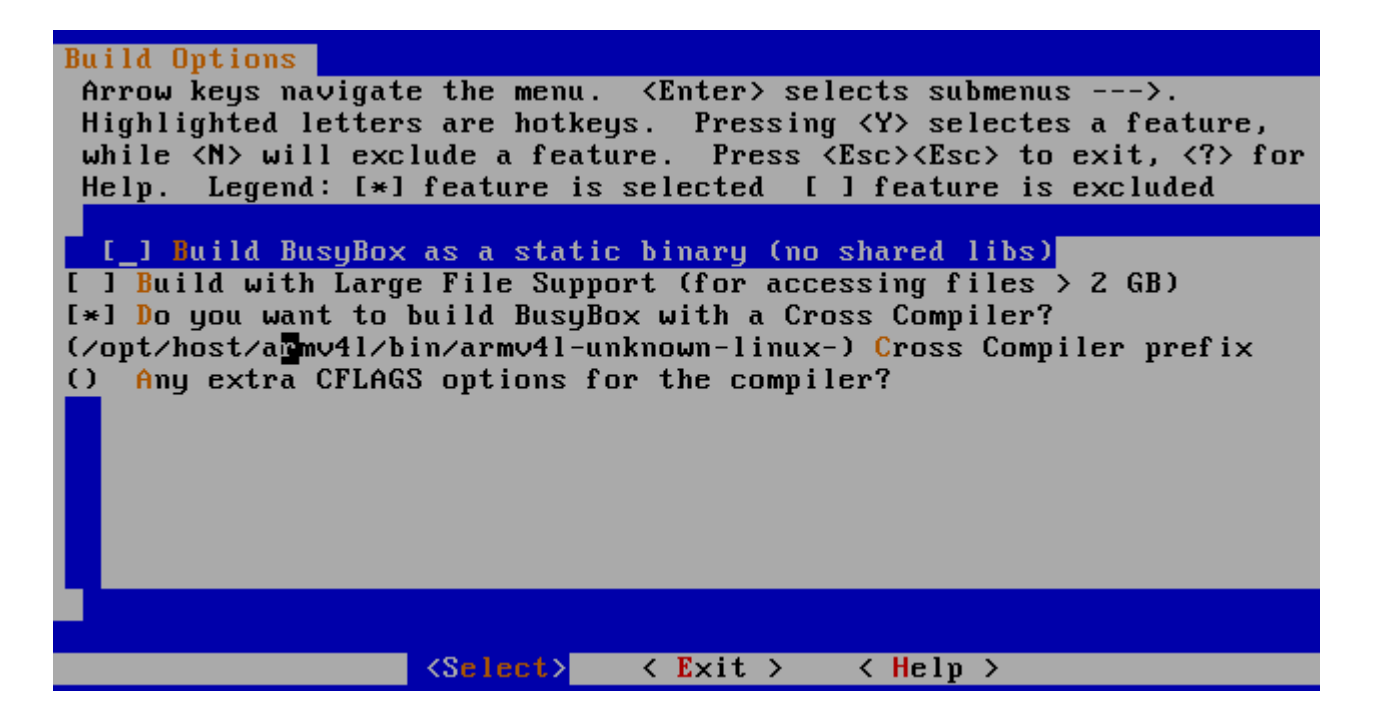

### 五.一些有用的网站

• <u>www.kernel.org</u>

Linux 内核源码下载,内核开发相关新闻。

• <u>www.arm.linux.org.uk</u>

arm linux 开发者一定要去的地方, arm linux 开发的最新进展, 新的驱动, 还有相应的 patch 下载,还可在 mail list 中找到你所需要的东西。

• <u>www.linuxforum.net</u>

关于 linux 开发的论坛,很多最新的资料在上面。

• <u>www.busybox.net</u>

busybox 源码下载, busybox 相关新闻, mail list。

注意: 宿主机开发环境为 RedHat 9.0